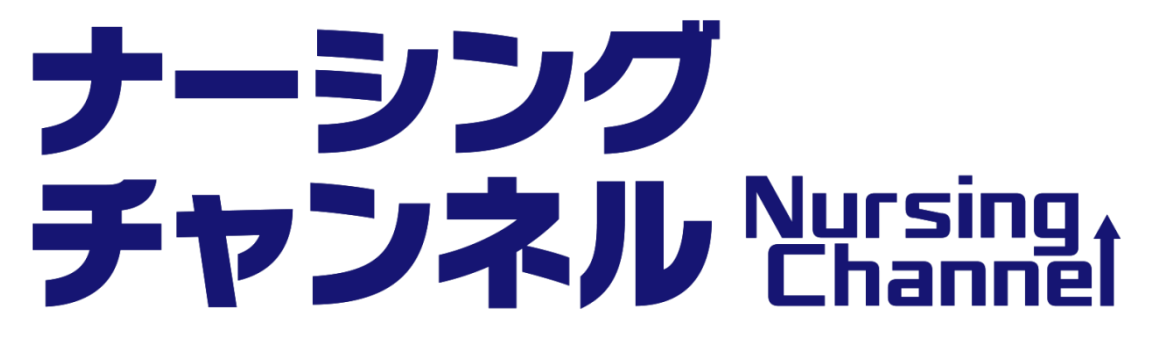

ご利用の手引き

(摂南大学 利用者様)

株式会社東京サウンド・プロダクション

# 1. 利用者個人登録設定

## ナーシングチャンネルの指定アドレスへアクセスします。

https://www.nur-chan.jp/

| ナーシングNursing↓<br>チャンネル Channel |                             |            |  |
|--------------------------------|-----------------------------|------------|--|
| 看護·医療·医療教育                     | NURSING & CARE & MEDICAL    |            |  |
| ログイン                           |                             |            |  |
| ユーザ・                           | -名                          |            |  |
|                                | ログイン<br>ご利用の手引き 🏂 2017年度総合力 | <u>+</u> ) |  |
| 新規登録                           | 禄 パスワード再設定                  | 管理者ログイン    |  |

新規登録ボタンをクリックしてください。

ご利用者は、会員情報新規登録画面にて必要事項を入力し、登録していただきます。 ライセンスキーは、通知されたライセンスキーを入力してください。

| 会員情報新規登録                   |                            |  |  |
|----------------------------|----------------------------|--|--|
|                            | ご入力の上、「確認ページへ」ボタンを押してください。 |  |  |
| メールアドレス <mark>1必須</mark> ] |                            |  |  |
| バスワード [必須]                 |                            |  |  |
|                            | (確認用)                      |  |  |
| 姓[必須]                      |                            |  |  |
| 名[必須]                      |                            |  |  |
| 住所                         |                            |  |  |
| 電話番号                       |                            |  |  |
| ライセンスキー <mark>1必須]</mark>  |                            |  |  |
|                            |                            |  |  |
|                            | リセット 確認ページへ                |  |  |
|                            |                            |  |  |

※必須項目は必ずご記入ください

登録後に登録完了のメールが送られてきます。

会員情報新規登録後にログイン画面より、ユーザー名(登録したメールアドレス)と 登録したパスワードを入力しログインします。

| ナーシングNursing<br>チャンネル Channe | t         |                      |         |  |
|------------------------------|-----------|----------------------|---------|--|
| 看護・医療・医                      | 医療教育 NURS | ING & CARE & MEDICAL |         |  |
| ログイン                         |           |                      |         |  |
|                              | ユーザー名     |                      |         |  |
|                              | パスワード     |                      |         |  |
|                              |           | ログイン                 | Ð       |  |
|                              | ご利用の      | 手引き 🏂 2017年度総合力      | コタログ 🏂  |  |
| [                            | 新規登録      | パスワード再設定             | 管理者ログイン |  |

# 2. ホーム画面の説明(PCの場合)

※スマートフォン・タブレットでの操作もほぼ同様です。

左端(スマートフォン・タブレットの場合は右端)の <u>CONTENTS MENU</u>を クリックするとカテゴリーの一覧が表示されます。

|        | ナーシングNursing<br>チャンネル Channel | 大川 剛さん                      | ←] (Q) (Q)<br>DØ701- 28858 8 8                         |                            |                                           |
|--------|-------------------------------|-----------------------------|--------------------------------------------------------|----------------------------|-------------------------------------------|
|        | 看護・医療・医療教                     | (育 NURSING & CARE & MEDICAL |                                                        |                            |                                           |
|        | COMINGSOON                    | 今後のラインナップ                   |                                                        |                            | le la la la la la la la la la la la la la |
|        | お知らせ システムメンテナン                | ス株了のお知らせ <b>お知ら</b>         | <ul> <li></li></ul>                                    | 協会の平成29年度優秀映<br>5作品に選ばれました |                                           |
| CONT   | お知らせ 会社合併のお知らせ                | Estenador<br>Acto-strongen  | 山内豊明教授監修「人体の構<br>巻」 配信開始しました!                          | 進と機能 第9巻~第10               |                                           |
| ENTS M | 映像でやさしく学ぶ:                    | 主命倫理と看護倫理の基礎                | <ul> <li>映像で学び不安をなくす「急</li> <li>中 I DVDも発売中</li> </ul> | 室対応」(全2巻) 配信               |                                           |
| ENU    |                               |                             |                                                        |                            |                                           |
|        |                               | NEW                         |                                                        |                            |                                           |
|        | 00 🔮 🤷 marga                  |                             | - 6                                                    | - MAS<br>- MAS             |                                           |
|        |                               |                             |                                                        |                            |                                           |
|        | an a strain is being          | LASTERLAS                   | 1次の爆造と線的                                               |                            |                                           |

視聴したいカテゴリをクリックし選択します。

| 礎看護          | 2                                        |                 |                                                                                      |
|--------------|------------------------------------------|-----------------|--------------------------------------------------------------------------------------|
| 護管理          | •                                        |                 |                                                                                      |
| 護の歴史         | •                                        |                 |                                                                                      |
| 護論           | •                                        |                 |                                                                                      |
| <b>花人</b> 看護 | •                                        |                 |                                                                                      |
| 療安全          | () () () () () () () () () () () () () ( | -               | 映像で感じ、考える、これからの在宅有談論                                                                 |
| 際看護          | ►                                        |                 |                                                                                      |
| 【書看護         | •                                        |                 |                                                                                      |
| 如命救急         | •                                        | 4: 1            | であまれは<br>本語の 注意 あまた の 注意 あまた の 注意 あまた の 注意 あまた の た の た の た の た の た の た の た の た の た の |
| 児看護          | •                                        | • <b>≡</b><br>≈ |                                                                                      |
| <b>种性</b> 看護 | •                                        |                 | 80%                                                                                  |
| 特神看護         | •                                        | ć.              | 最OPDOB石E件3名演 展々接在石石油の定路                                                              |
| 年看護          | •                                        | -               | 在宅着譜ケーススタディ                                                                          |
| E宅看護         |                                          |                 |                                                                                      |
|              |                                          |                 |                                                                                      |

さらにカーソルをご希望のカテゴリーに合わせてクリックすると登録されている作品の一 覧が表示されます。ご覧になりたいビデオ教材のタイトルや画像をクリックすると作品の 概要と動画が視聴できます。

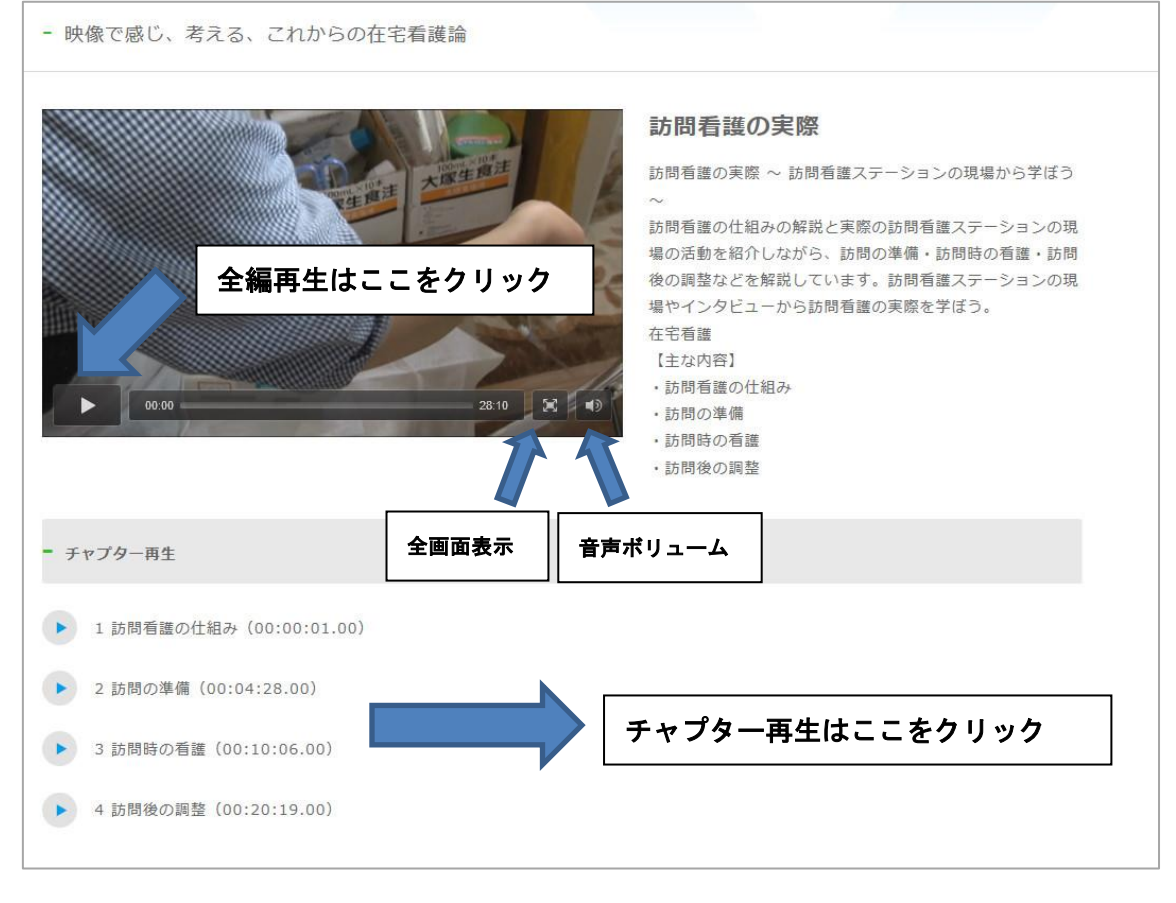

※スマートフォン、タブレット端末でもチャプター再生機能をご利用できます。

■検索機能・索引機能について

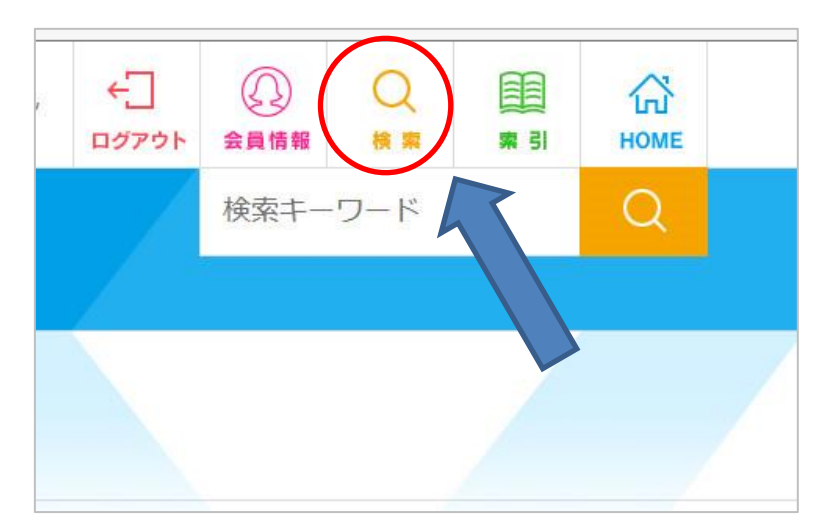

ホーム画面の上部にある「検索」のボタンをクリックし検索したいワードをいれます。

索引検索の場合は、「索引」のボタンをクリックしワードを選択してください。 ※スマートフォン・タブレットの場合は、CONTENTS MENUの上部に配置されています。

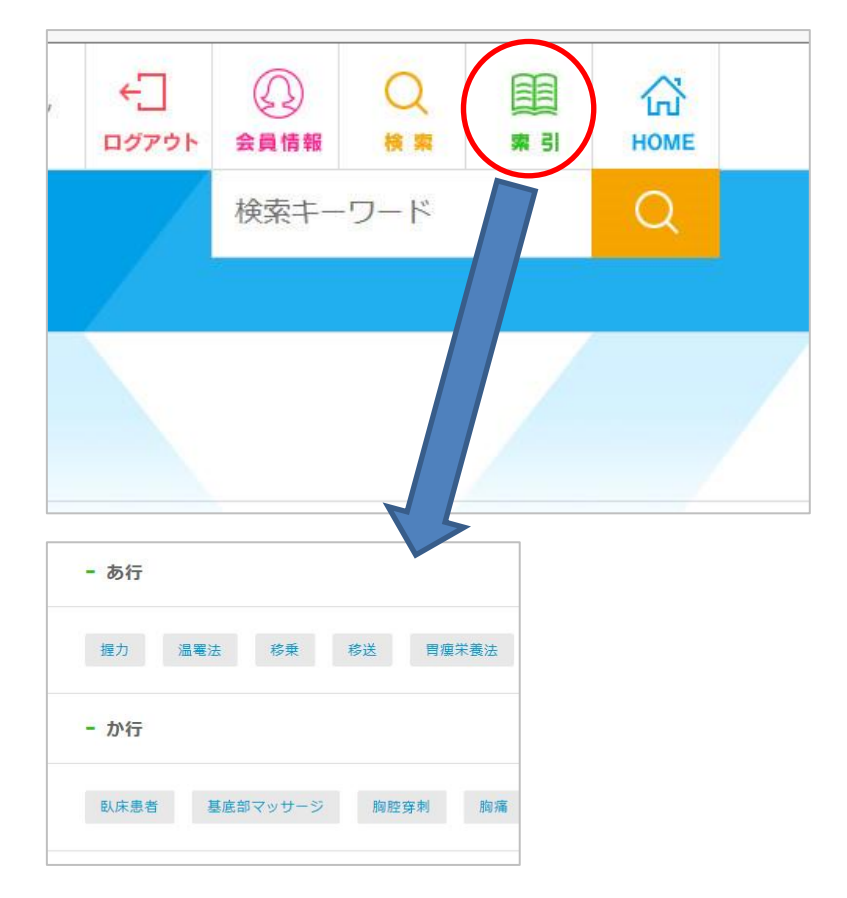

# 3. パスワードの再設定およびパスワードをお忘れの方

ログイン画面の「パスワード再設定」をクリックし、メールアドレスを入力してから送信 してください。

再発行の案内メールが送られてきますので、本文内に記載されたURLをクリックし、パスワード変更画面より新しいパスワードを入力し変更をしてください。

| ナーシングNursi<br>チャンネル Chan | ng,<br>nel                        |                  |  |
|--------------------------|-----------------------------------|------------------|--|
| 看護·医療                    | ·医療教育 NURSING & CARE & ME         | EDICAL           |  |
| ログイン                     |                                   |                  |  |
|                          | ユーザー名<br>パスワード                    |                  |  |
|                          | <b>ログ</b><br>ご利田の千司キ <b>門</b> 201 |                  |  |
|                          | 新規登録 パスワー                         | * 再設定 管理者ログイン    |  |
|                          | パスワー                              | ド再発行             |  |
| メールアドレス 🚺                | ご登録メールアドレスを入力のう;                  | え、送信ボタンを押してください。 |  |
| [                        | リセット                              | 送信               |  |
| パスワ                      | ワード変更                             |                  |  |
| スワードをこ入力の上、送信<br>ード 【必須】 | ボタンを押してくだれい。<br>(報語用)             |                  |  |
| リセット                     | 送信                                |                  |  |

## 4. よくあるご質問

Q. メールアドレス、パスワードを入力してログインしたら「ID またはパスワードに誤りがあります。内容をご確認く ださい。」が表示された。

メールアドレスまたはパスワードに誤りがあります。「戻る」ボタンでログイン画面に戻り、もう一度正しいメールア ドレス、パスワードを確認して入力してください。パスワードは入力欄の下部にある「パスワード表示」をチェックす ると、入力されたパスワードが表示されますのでご確認ください。

#### Q. パスワードを忘れてしまった。

ログイン画面の「パスワードを忘れてしまった方はこちら」のリンクをクリックして、パスワードの再発行手続きをしてください。

#### Q. 起動したまま時間をおいて使用したら、エラーが表示された。

使用していない時間が2時間程経過するとコンテンツの接続を遮断し、自動的にログアウトされます。ログイン画面から再度ログインしてください。また、使用中でも他のデバイス(スマートフォン等)で後からログインすると、今まで使用していたデバイスでは強制ログアウトしエラーが表示されます。元のデバイスで使用したい場合は、再度ログイン 画面からログインしてください。同じID で使用できるのは1台のみとなりますのでご注意ください。

#### Q. 動画が再生できない、途中でとまってしまう

・ 「推奨環境」をご確認ください。

ストリーミング方式で配信を行っている為、ブロードバンド接続の速度が充分でない場合や端末の状態によってご視聴 が難しい場合があります。以下を行った上で、再度お試し下さい。

- ・ 通信環境を安定させる(回線が混雑していない時間帯にアクセスする)
- ・ 端末メモリ容量を空ける(不要なタスクなどの削除)
- ・ 大きな処理能力を要するアプリケーションを使用されている場合は、そのアプリケーションを閉じる
- ブラウザのキャッシュを削除(クリア)する
- PCを再起動する

#### Q. Windows10をお使いの方の推奨ブラウザについて

Windows 10 では、新しい標準ウェブブラウザーとして『Edge (エッジ)』が搭載されました。 インターネットエクスプローラーのバージョンアップ版で高速なブラウザです。 ナーシングチャンネル VPN のログインするときに Windows 10 に標準装備されていますマイクロソフトエッジの ブラウザをお使いになるとスムーズに動画再生されます。

#### Q. ログイン時に「このWebサイトのセキュリティ証明書には問題があります」と表示されアクセスできない・・・

PC 等の時計が、Web サーバーの SSL 証明書の有効期限日よりも後の日時に設定されている場合、 この問題が発生する可能性があります。PC の時間を現在の日時に合わせてから再度ログインしてください

■その他 についてのお問合せ

ログイン画面下部の「お問合わせ」より表示されるお問い合わせフォームより送信してください。

## 5. 推奨環境

※動画のストリーミングを視聴する場合には、「Adobe Flash Player」が必要となります。 またパソコンやスマートフォンでの時間設定はリアルタイムに合わせていただきますようお願 い致します。

### Windows OS

Windows Vista / 7 / 8 InternetExplorer 10 以降 Chrome 最新 Firefox 最新

### Mac OS

**Mac OS 10.9以降** Chrome 最新 Safari 最新 Firefox 最新

## i OS

**iOS8** Safari 最新

### Android

Android 4.1.2 以降 標準ブラウザ 最新 Chrome 最新